# **AUTOSCAN MEDIPATH COMMS**

A new Image Progress counter has been added to the Main interface for Autoscan: "Awaiting Lab IS" This indicates the number of images scanned which have not been transmitted to the Laboratory Information System (ie Medipath).

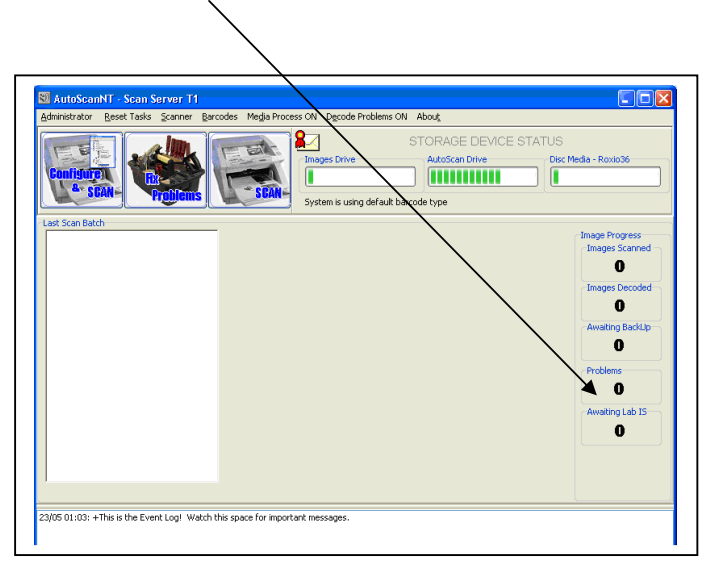

In the normal case this should be a low number (less than 25). On occasion, this counter will get higher than the warning value of 25 and go red.  $\searrow$ 

If the counter remains high and continues to increase, this indicates that there is a communication problem.

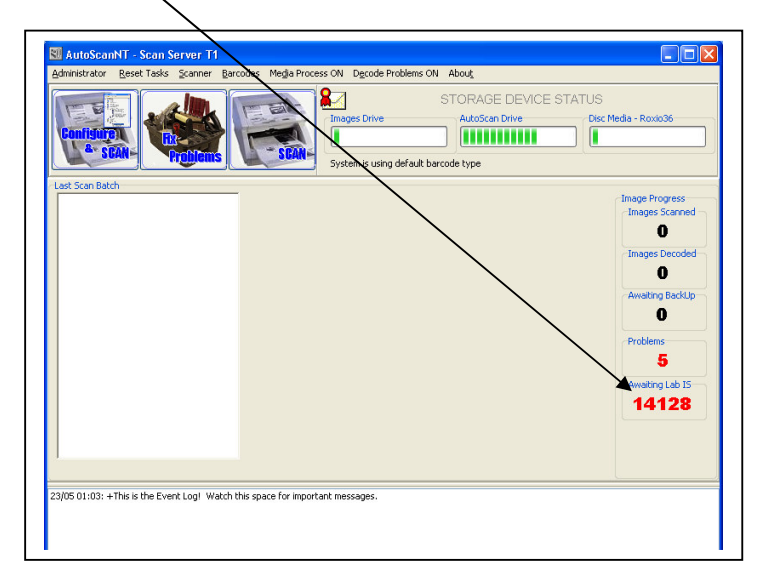

This will generally mean that communications link needs to be reset.

# **RESETTING THE COMMUNICATIONS LINK.**

- 1. Click the Disconnect button on the MissingIDClient program.
- 2. Close MissingIDClient.
- 3. On Medipath, go into the background device manager.

4. Stop the Image system IDs (it may be any Device number on your system).

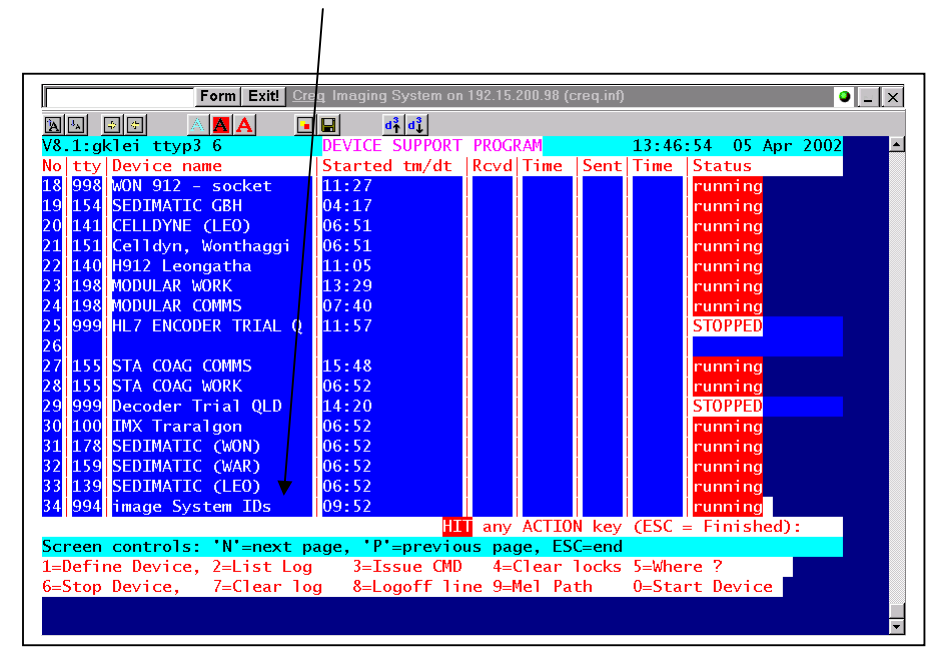

- 5. Restart the device
- 6. Restart the MissingIDClient.

# **TROUBLE SHOOTING**

When the device won't restart :

- 1. Check the jobs list to see if process actually did stop. (zImagesSystem.ids.s)
- 2. Check the netstat table for processes listening on the 4994. In rare cases, it may be necessary to move the listening port number if it becomes unusable.

# **MOVING THE PORT NUMBER**

### **On Medipath:**

- 1. In the background device manager.
- 2. Stop the ImageSystem Ids background device
- 3. Go to Define device and change the "tty" number to another port number – ensure it is not used by another device. Note: The device manager automatically adds a "4" to the tty number

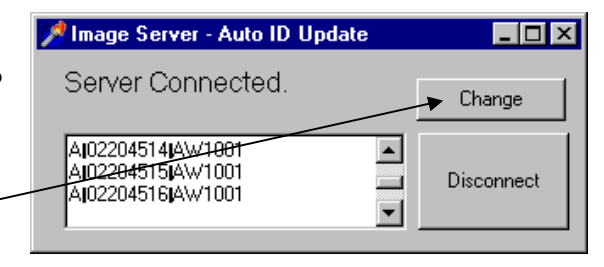

### **On ID Client:**

- 1. Click on "Change"
- 2. Leave the IP address (Should always be 192.15.200.98)
- 3. Change the port number from 4994 to some other value